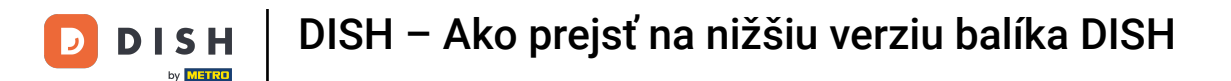

Vitajte na hlavnom paneli DISH . V tomto návode vám ukážeme, ako prejsť na nižšiu verziu balíka DISH.

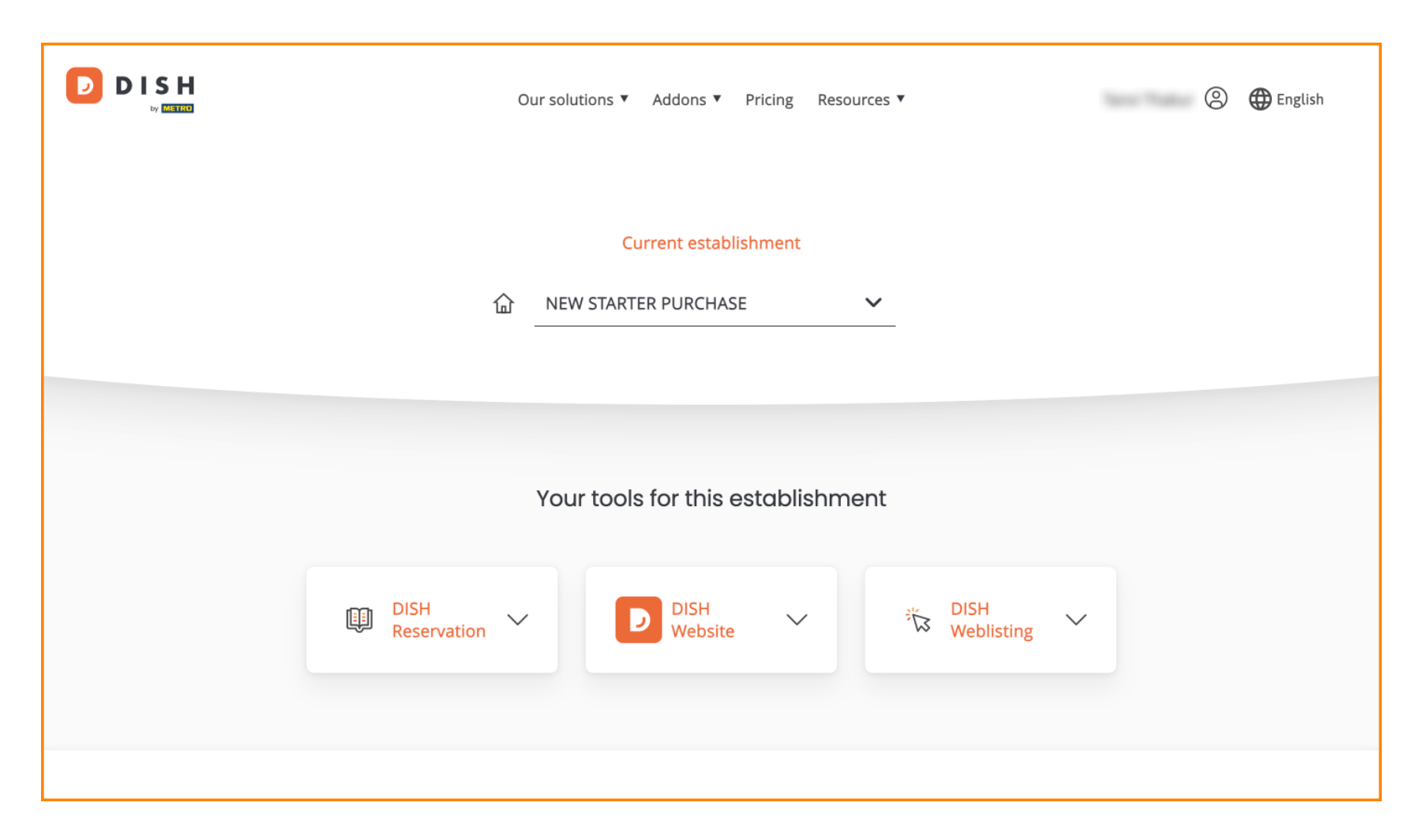

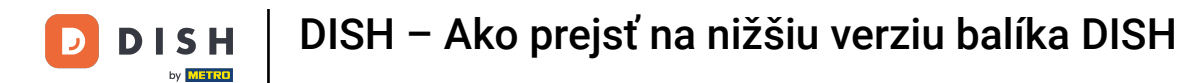

Najprv prejdite do svojho profilu.

|          | Our solut           | ions ▼ Addons ▼ Prici | ng Resources ▼ |          | English |
|----------|---------------------|-----------------------|----------------|----------|---------|
|          |                     | Current establishm    | ent            |          |         |
|          | 企 NEW               | STARTER PURCHASE      | ~              |          |         |
|          |                     |                       |                |          |         |
|          | Your                | tools for this esta   | blishment      |          |         |
| <u>E</u> | DISH<br>Reservation | D DISH<br>Website     | ž*             | DISH 🗸 🗸 |         |
|          |                     |                       |                |          |         |

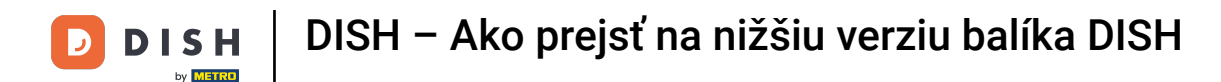

Potom vyberte Moje prevádzky, aby ste otvorili nastavenia svojho podniku.

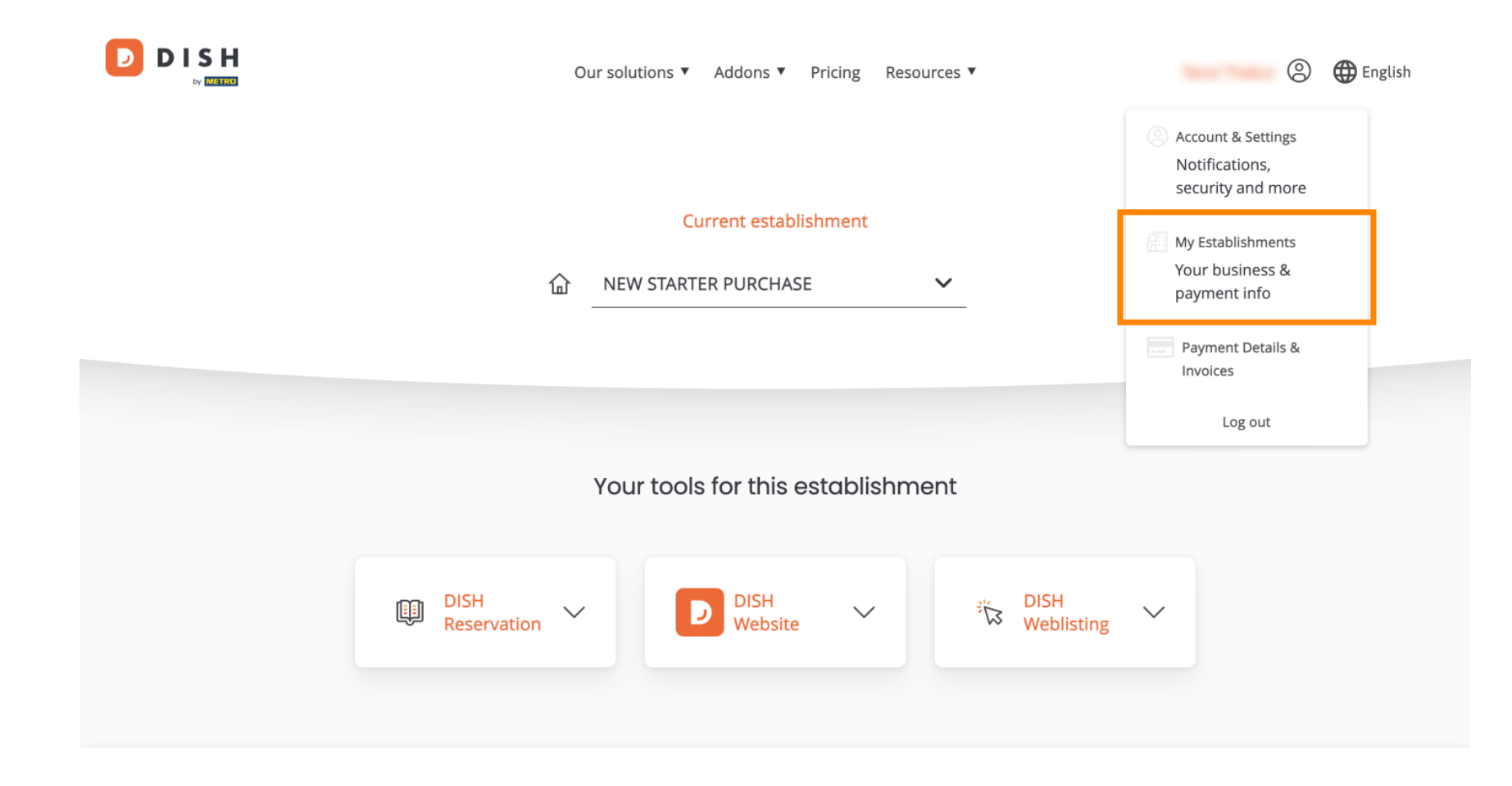

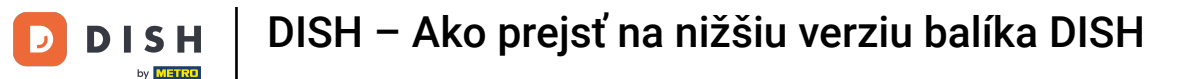

Potom kliknite na MOJE ODBERY, aby ste otvorili prehľad svojho predplatného.

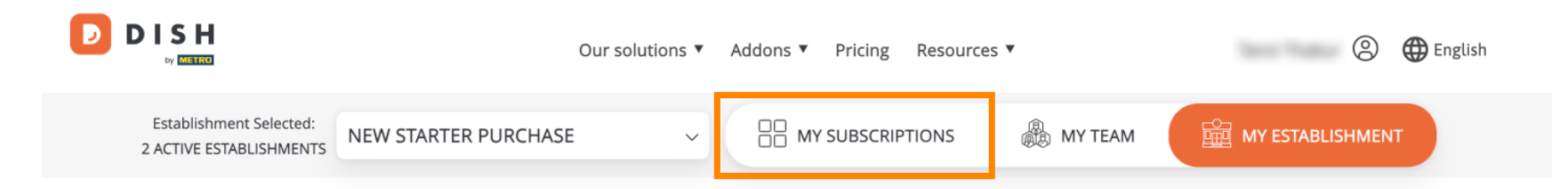

# Manage the establishment information

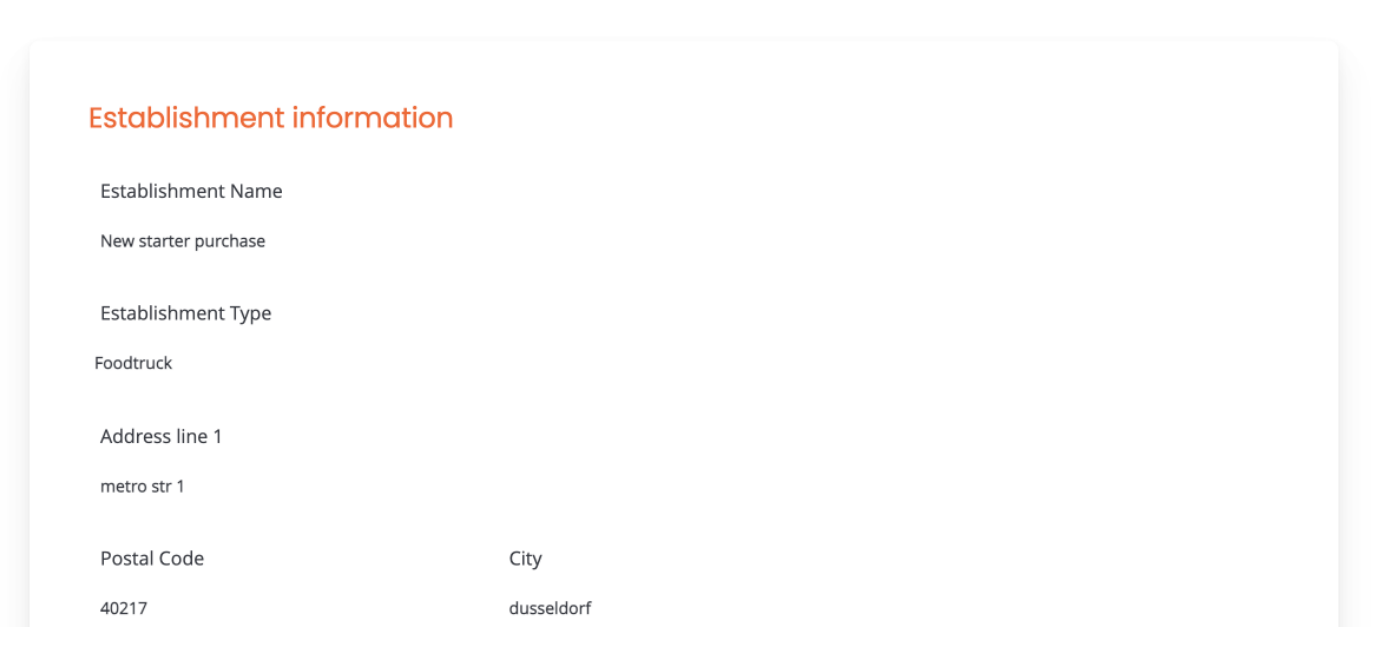

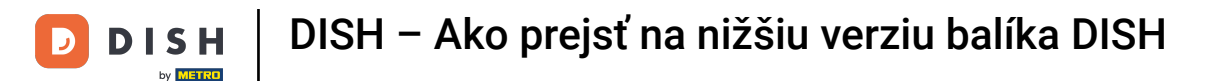

### Teraz kliknite na Spravovať predplatné a začnite spravovať svoje aktuálne predplatné.

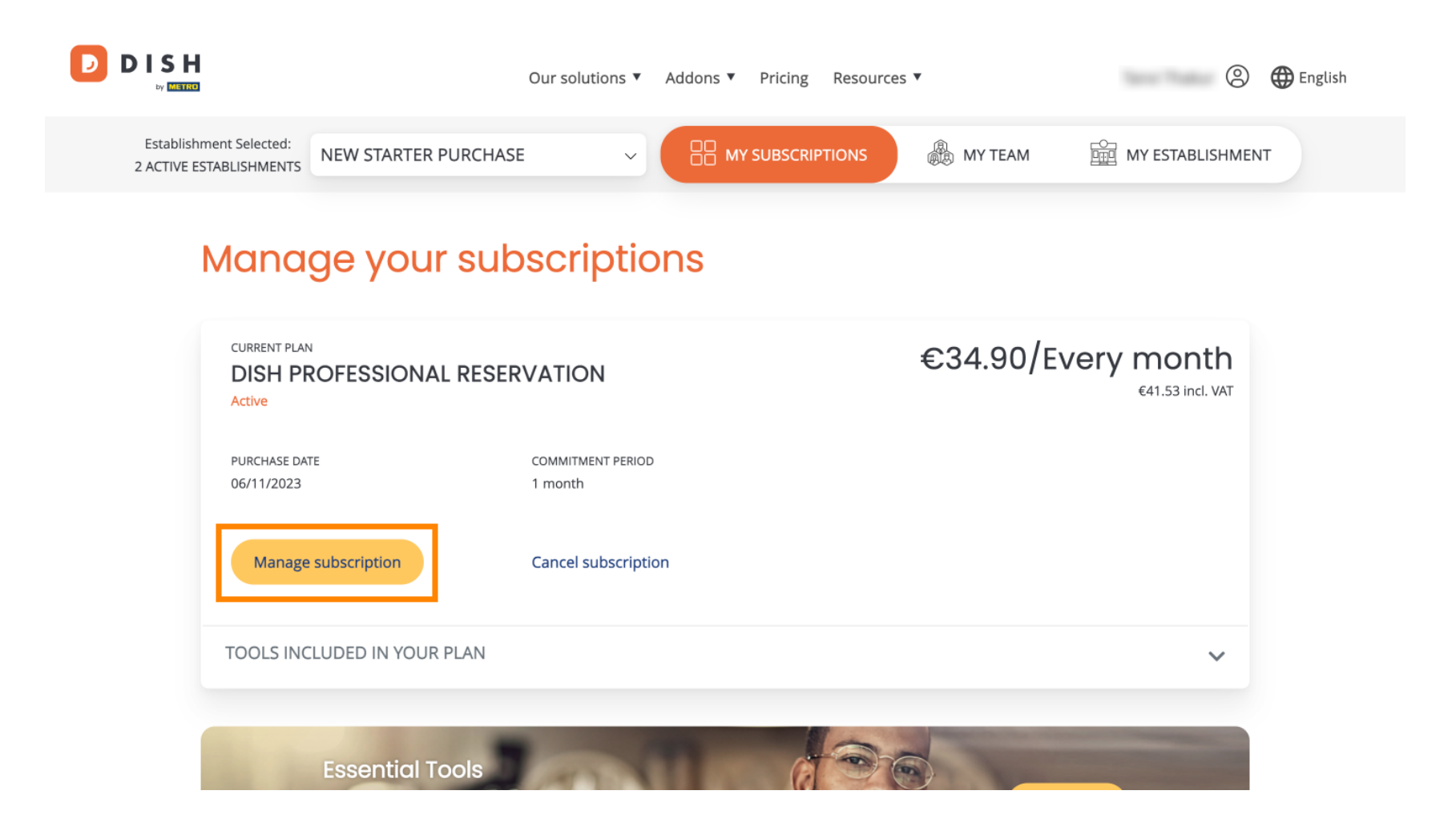

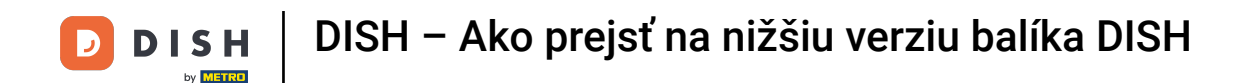

Potom sa zobrazia všetky balíčky DISH. Ak chcete zmeniť prevádzkareň, ktorej predplatné budete spravovať, použite rozbaľovaciu ponuku a vyberte preferovanú prevádzkareň.

|  | Our solutions ▼ Addons ▼ Pricing Resources ▼ |   | 9 | 🕀 English |
|--|----------------------------------------------|---|---|-----------|
|  |                                              |   |   |           |
|  | New starter purchase                         | ~ |   |           |
|  |                                              |   |   |           |

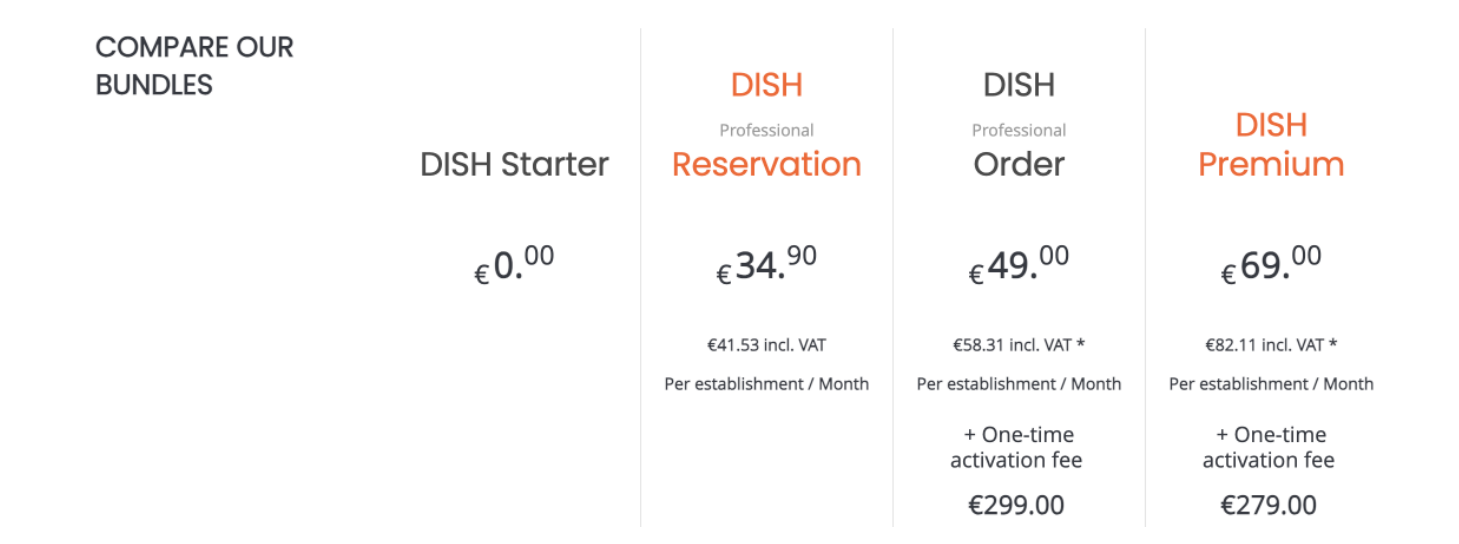

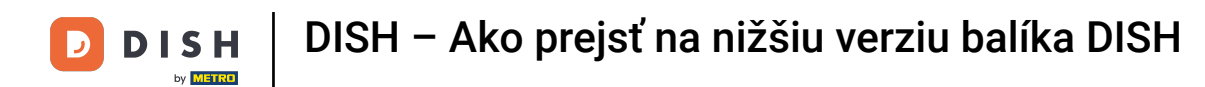

Potom kliknutím na príslušné tlačidlo Vybrať vyberte balík, na ktorý chcete znížiť svoje aktuálne predplatné.

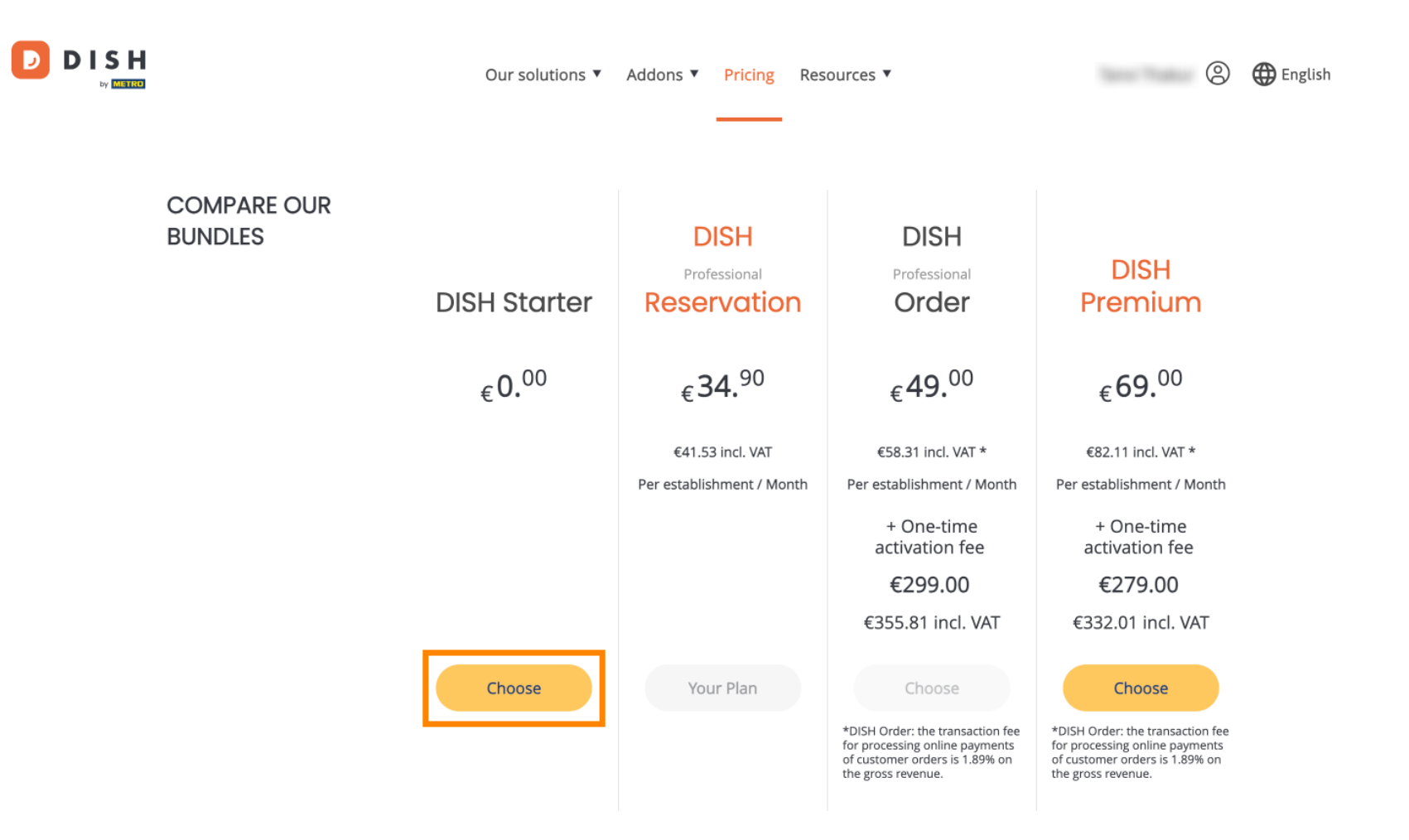

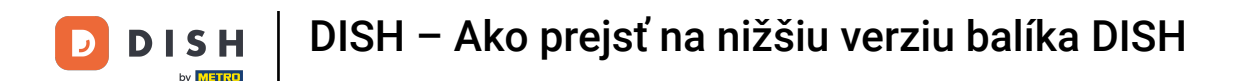

Keďže prejdete na nižšiu verziu predplatného, prídete o určité funkcie. Preto budete požiadaní o potvrdenie vašej akcie. Ak to chcete urobiť, zadajte Potvrdiť do príslušného textového poľa.

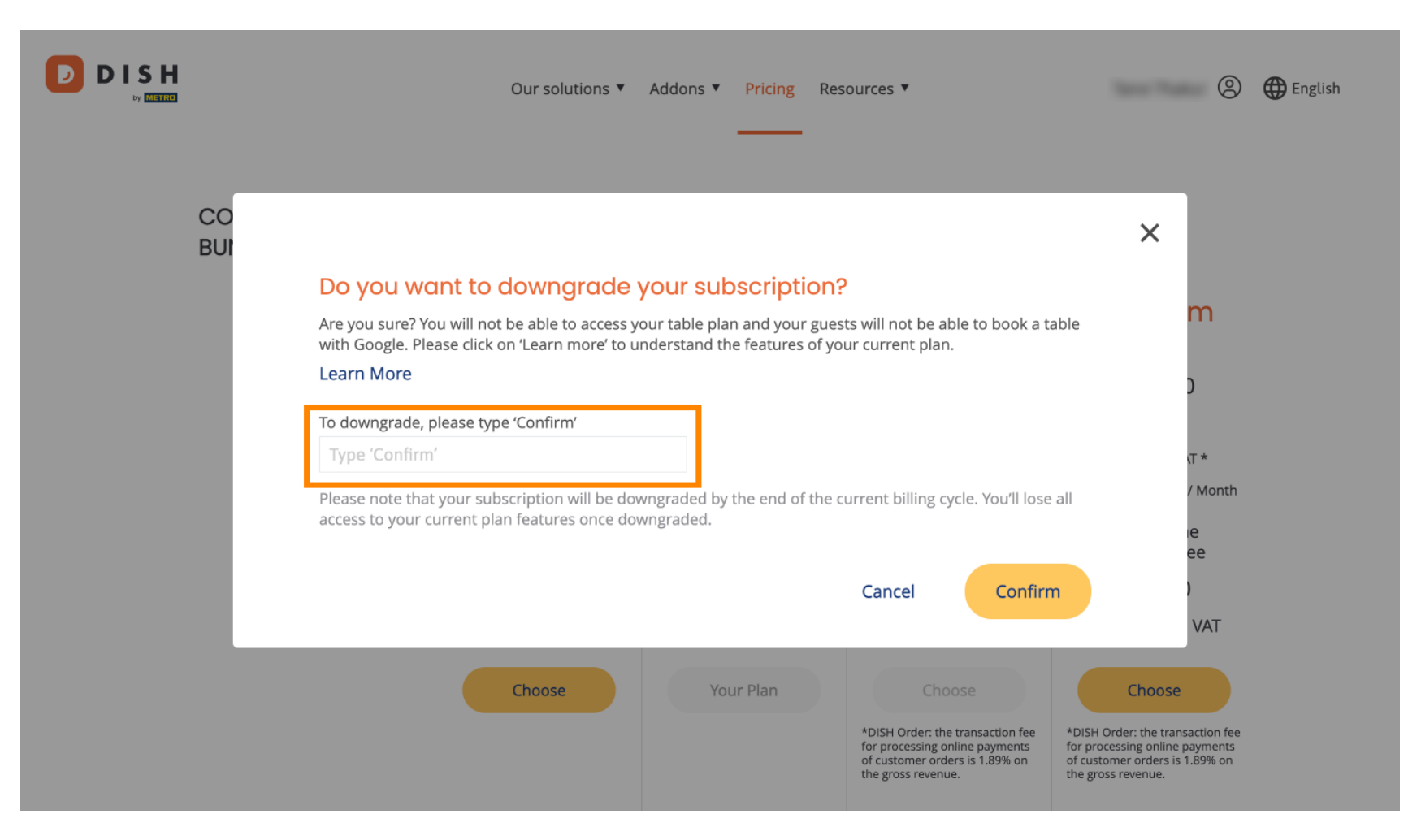

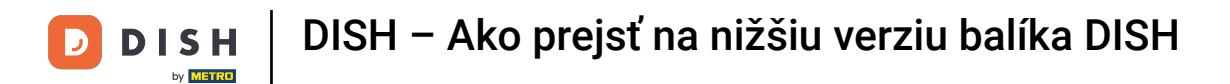

A potom pokračujte kliknutím na Potvrdiť.

|           | Our solutions ▼ Addons ▼ Pricing Resources ▼                                                                                                    | 🛞 🌐 English                                                                                                    |
|-----------|----------------------------------------------------------------------------------------------------|----------------------------------------------------------------------------------------------------|
| CO<br>BUI | Do you want to downgrade your subscription?<br>Are you sure? You will not be able to access your table plan and your guests will not be able to book<br>with Google. Please click on 'Learn more' to understand the features of your current plan.<br>Learn More<br>To downgrade, please type 'Confirm'<br>Confirm<br>Please note that your subscription will be downgraded by the end of the current billing cycle. You'll I<br>access to your current plan features once downgraded. | x a table m<br>ose all tr *<br>/ Month                                                                                                    |
|           | Choose Your Plan Choose<br>*DISH Order: the transaction fer<br>for processing online payments<br>of customer orders is 1.89% on<br>the gross revenue                                                                                                    | firm<br>VAT<br>VAT<br>Choose<br>*DISH Order: the transaction fee<br>for processing online payments<br>of customer orders is 1.89% on<br>the errors revenue |

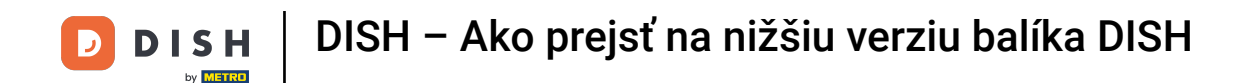

Keď si vyberiete balík DISH, musíte skontrolovať podrobnosti o vašej prevádzke. Tie, ktoré už nie sú aktuálne, jednoducho upravte pomocou príslušných polí.

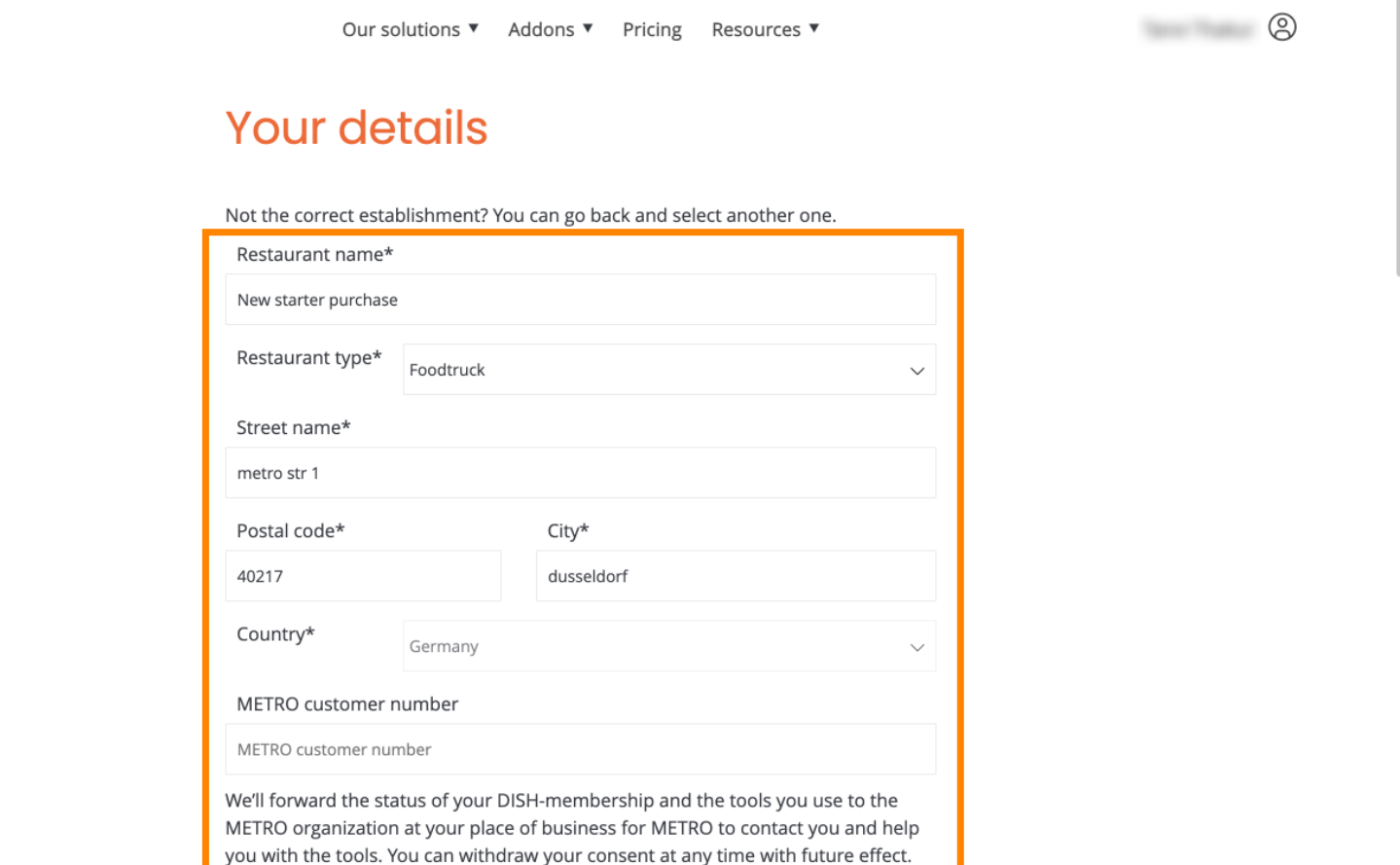

Read more about how we process your data and how to withdraw your consent in

DISH

METER

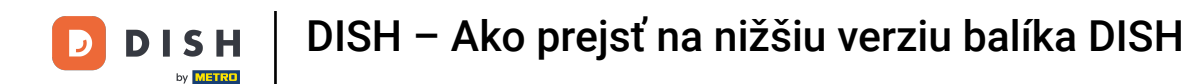

• To isté platí pre informácie o spoločnosti. Skontrolujte ho a ak ho potrebujete opraviť, použite príslušné polia .

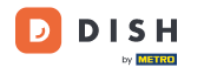

Our solutions ▼ Addons ▼ Pricing Resources ▼

#### 8

### Company information

| Company name*            |              |            |  |  |  |
|--------------------------|--------------|------------|--|--|--|
| test                     |              |            |  |  |  |
| Street name*             | Street name* |            |  |  |  |
| metro str 1              |              |            |  |  |  |
| Postal code*             |              | City*      |  |  |  |
| 40217                    |              | dusseldorf |  |  |  |
| Billing Email (Optional) |              |            |  |  |  |
| Enter the Billing Email  |              |            |  |  |  |
| Country*                 | Germany ~    |            |  |  |  |
| VAT number (Optional)    |              |            |  |  |  |
| DE VAT number (Optional) |              |            |  |  |  |

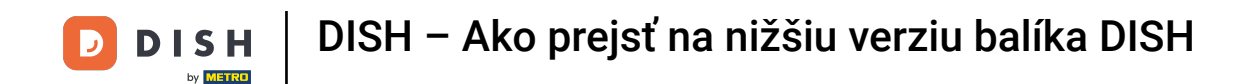

Posledné informácie, ktoré potrebujete skontrolovať, sú vaše zákaznícke informácie. Opäť, ak to potrebujete opraviť, použite zodpovedajúci polia.

| Our solutions ▼ Addons ▼ Pricing Resources ▼      |  |  |
|---------------------------------------------------|--|--|
| O Mr.   Mr. Mrs.   Name* Surname*   Phone number* |  |  |
| Continue                                          |  |  |

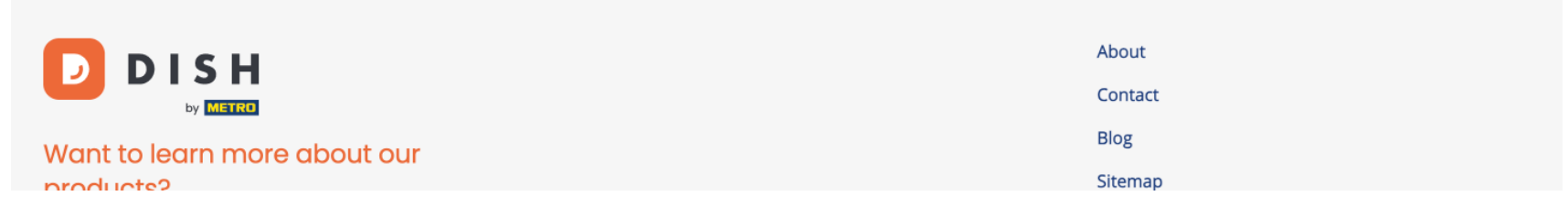

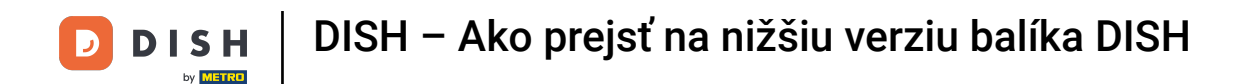

Po skontrolovaní všetkých informácií pokračujte kliknutím na Pokračovať.

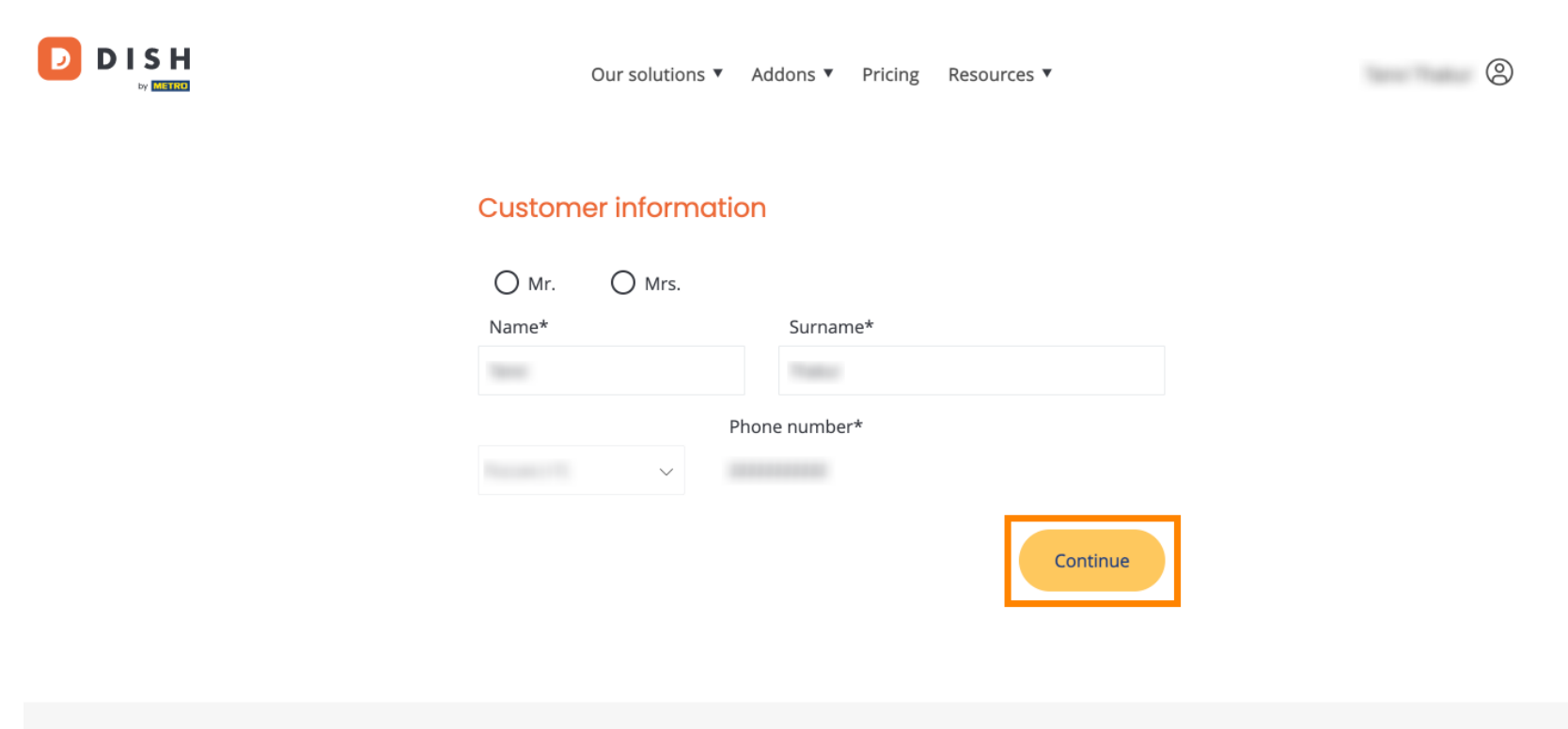

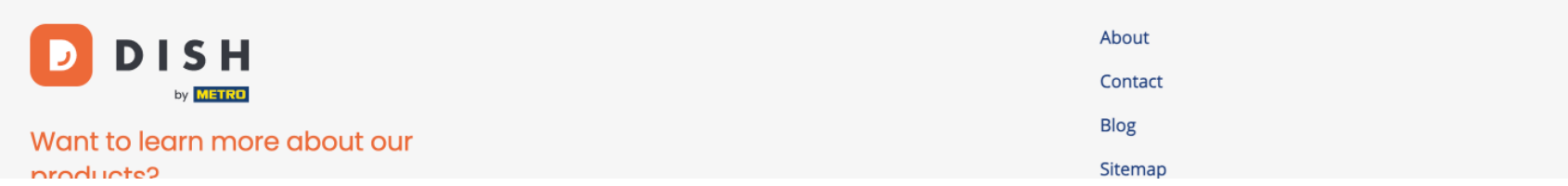

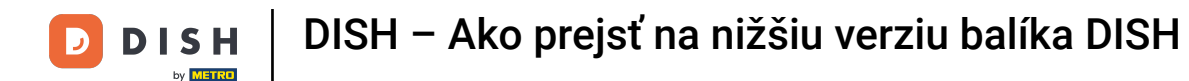

Potom sa zobrazí súhrn vášho nákupu, aby ste si ho mohli skontrolovať.

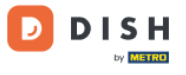

Our solutions ▼ Addons ▼ Pricing Resources ▼

## Your DISH purchase

Please review your order before placing your purchase.

|                                                                    | ITEMS                                 |          | QTY | COMMITMENT PERIOD | VAT (%)         | BILLING                      | AMOUNT TO PAY    |
|--------------------------------------------------------------------|---------------------------------------|----------|-----|-------------------|-----------------|------------------------------|------------------|
| Ō                                                                  | <b>DISH Starter</b><br>Plan (Downgrac | le)      | 1   | 1 month           | 0,00 € (19,00%) | <b>0,00 €</b><br>Every month |                  |
|                                                                    | Activation fee                        | omo code |     |                   | 0,00 € (19,00%) |                              | 0,00 €           |
|                                                                    | Net subtotal<br>VAT Total             |          |     |                   |                 |                              | 0,00 €<br>0,00 € |
|                                                                    |                                       |          |     |                   | TO              | TAL AMOUNT<br>TODAY          | 0,00€            |
| Please, consider that any changes will be applied from 01/01/2024. |                                       |          |     |                   |                 |                              |                  |

9

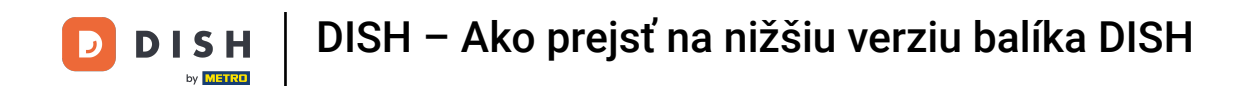

Keď sa ubezpečíte, že sú informácie správne, prijmite zmluvné podmienky a potvrďte zásady ochrany osobných údajov začiarknutím políčka.

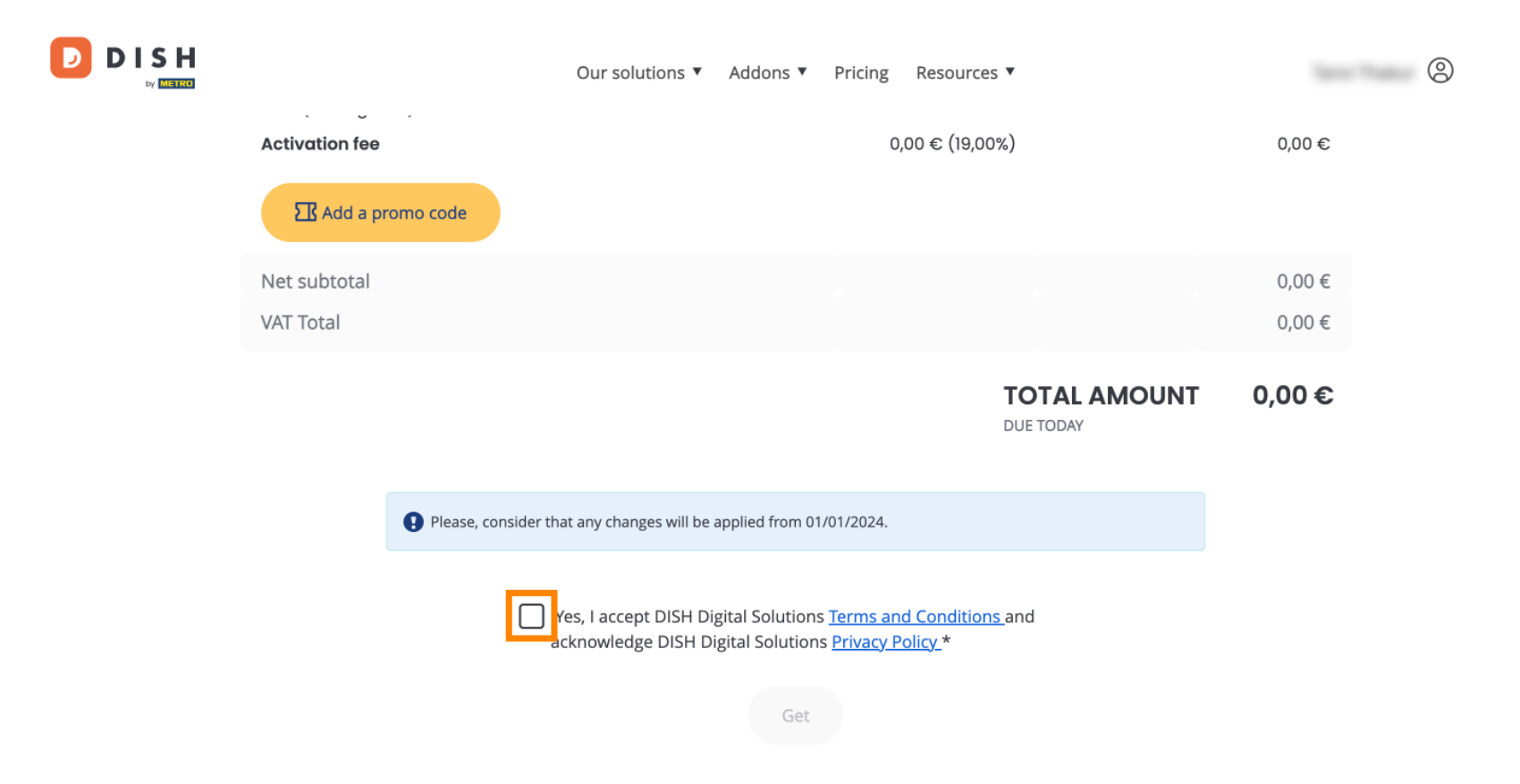

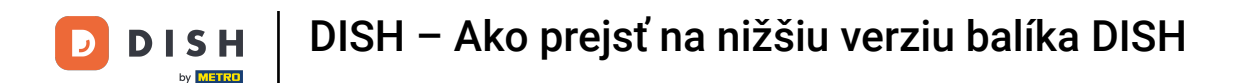

Ak chcete teraz dokončiť prechod na nižšiu verziu svojho predplatného, kliknite na Získať .

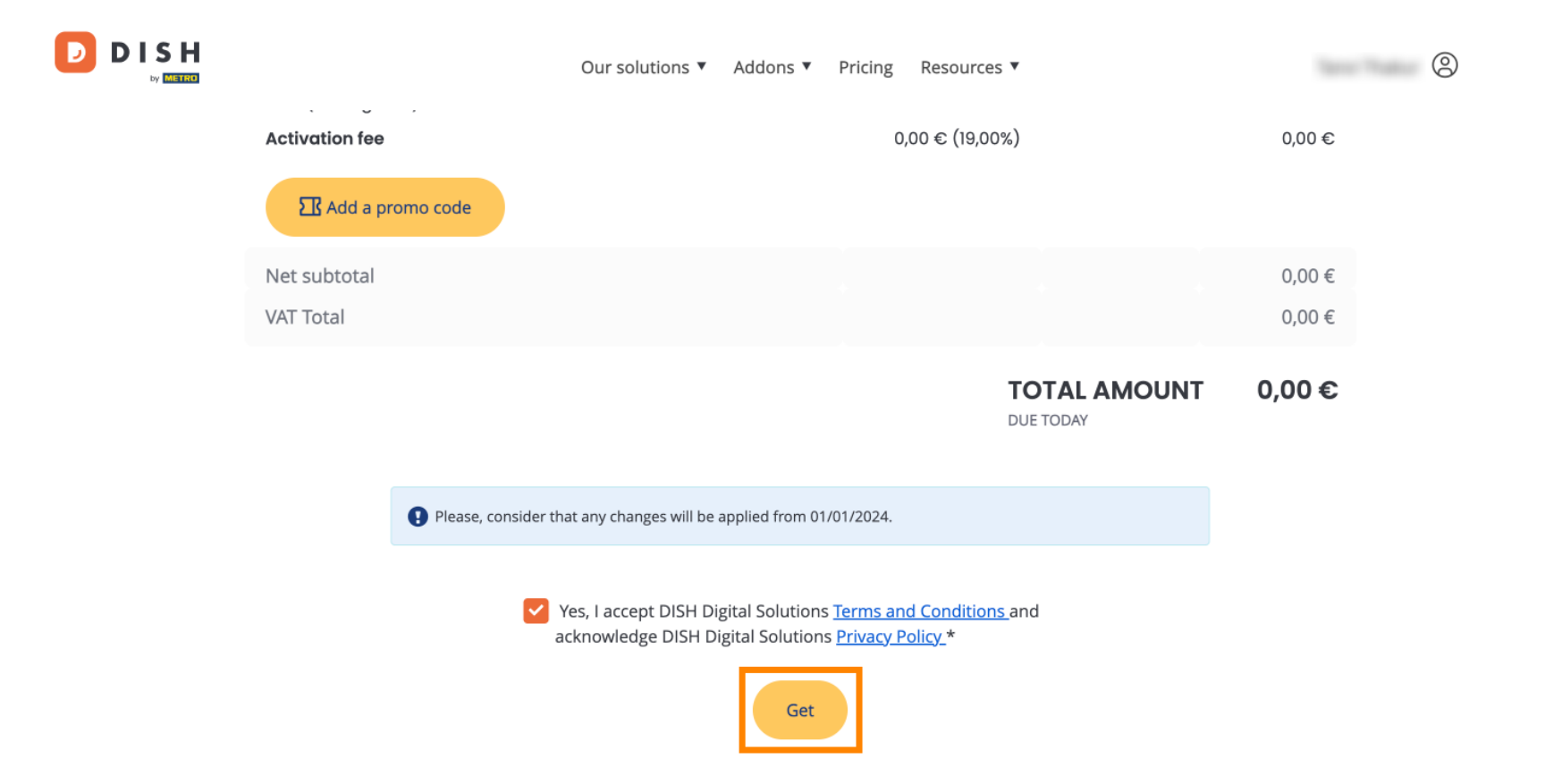

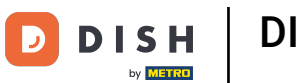

DISH – Ako prejsť na nižšiu verziu balíka DISH

To je všetko. Dokončili ste návod a teraz viete, ako prejsť na nižšiu verziu balíka DISH.

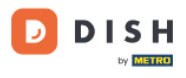

Our solutions ▼ Addons ▼ Pricing Resources ▼

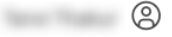

## Your order is ready

You should have received a confirmation email with all the information needed. Please keep it as a future reference. If you can't see it please check your spam folder.

**DISH Starter Plan** 

The change of your subscription will be processed on 01/01/2024

- DISH RESERVATION
- DISH WEBSITE
- DISH WEBLISTING

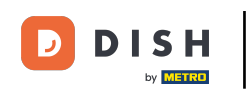

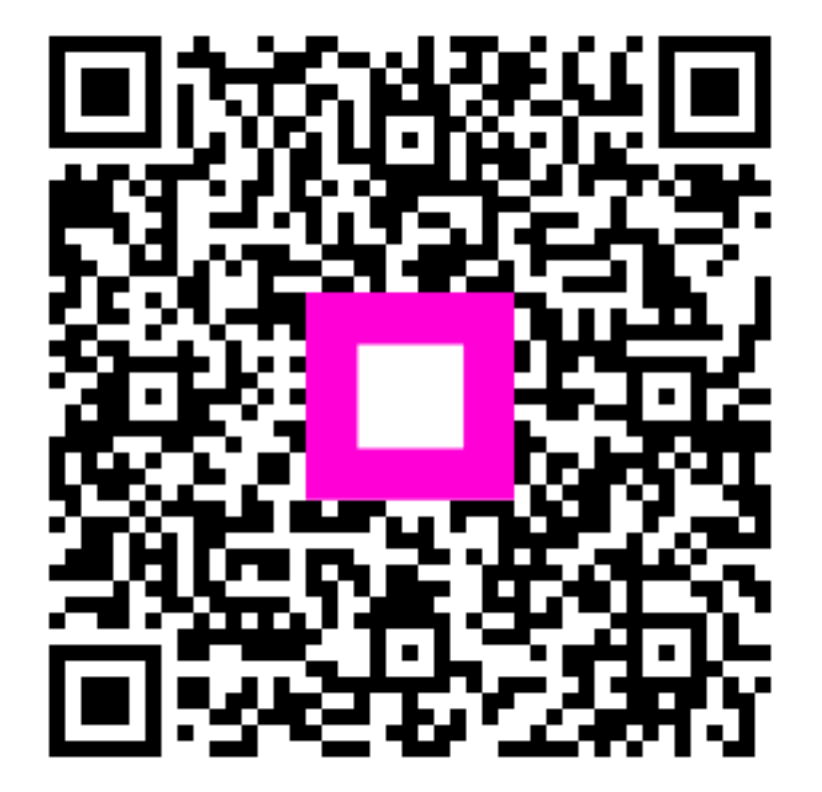

Skenovaním prejdite do interaktívneho prehrávača